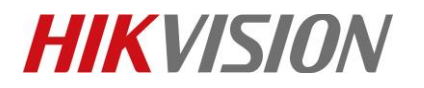

| Title:   | How to add IPSAN to NVR | Version: | v1.0 | Date: | 4/2/2019 |
|----------|-------------------------|----------|------|-------|----------|
| Product: | NVR                     |          |      | Page: | 1        |

### How to add IPSAN to NVR

### Description

NVR which supports NFS/iSCSI protocol can add up to 8 \* 8T Net HDD including IPSAN or NAS.

Note: This function can be configured in website and local GUI.

#### Preparation

NVR, Computer, Network cable, Net HDD

#### 1) In the web of NVR.

#### Steps:

- 1. Enter Configuration interface and Storage Management-Net HDD
- 2. Click 'Search' button, and choose 'IP SAN'. Then enter the IP address, click 'Search' and choose the

'File Path'. Click 'OK' button, and finish to add.

| VISION             | Live                                                                                                    | View                                                                                                    | Playback                                                                                                    | Picture                                                                                                    | Confi                                                                                                    | guration                                                                                                    |                                                                   |                                                                                                    |                                                                                                    |                                                                                                    |                                                                                                    |                                                                                                    | 👤 admin                                                                                                    | 🚯 Help                                                                                                  | 🗗 Logout                                                  |
|--------------------|----------------------------------------------------------------------------------------------------|----------------------------------------------------------------------------------------------------|----------------------------------------------------------------------------------------------------|----------------------------------------------------------------------------------------------------|----------------------------------------------------------------------------------------------------|----------------------------------------------------------------------------------------------------|-------------------------------------------------------------------|----------------------------------------------------------------------------------------------------|----------------------------------------------------------------------------------------------------|----------------------------------------------------------------------------------------------------|----------------------------------------------------------------------------------------------------|----------------------------------------------------------------------------------------------------|----------------------------------------------------------------------------------------------------|----------------------------------------------------------------------------------------------------|-----------------------------------------------------------|
| .ocal              | HD                                                                                                    | DD Management                                                                                                    | Net HDD                                                                                                    | HDD Detection                                                                                                    |                                                                                                    |                                                                                                    |                                                                   |                                                                                                    |                                                                                                    |                                                                                                    |                                                                                                    |                                                                                                    |                                                                                                    |                                                                                                    |                                                           |
| System             |                                                                                                    | Net HDD                                                                                                    |                                                                                                    |                                                                                                    |                                                                                                    |                                                                                                    |                                                                   |                                                                                                    | Searc                                                                                                    | ch                                                                                                    |                                                                                                    |                                                                                                    |                                                                                                    |                                                                                                    |                                                           |
| Vetwork            |                                                                                                    | HDD No                                                                                                    |                                                                                                    | Server Address                                                                                                    |                                                                                                    |                                                                                                    | File Path                                                         | Тур                                                                                                    | e                                                                                                    | Delete                                                                                                    |                                                                                                    |                                                                                                    |                                                                                                    |                                                                                                    |                                                           |
| /ideo/Audio        |                                                                                                    | 1                                                                                                    |                                                                                                    |                                                                                                    |                                                                                                    |                                                                                                    |                                                                   | NA                                                                                                    | s                                                                                                    | ×                                                                                                    |                                                                                                    |                                                                                                    |                                                                                                    |                                                                                                    |                                                           |
| mage               |                                                                                                    | 2                                                                                                    |                                                                                                    |                                                                                                    |                                                                                                    |                                                                                                    |                                                                   | NA                                                                                                    | s                                                                                                    | ×                                                                                                    |                                                                                                    |                                                                                                    |                                                                                                    |                                                                                                    |                                                           |
| Event              |                                                                                                    | 3                                                                                                    |                                                                                                    |                                                                                                    |                                                                                                    |                                                                                                    |                                                                   | NA                                                                                                    | s                                                                                                    | ×                                                                                                    |                                                                                                    |                                                                                                    |                                                                                                    |                                                                                                    |                                                           |
| Storage            |                                                                                                    | 4                                                                                                    |                                                                                                    |                                                                                                    |                                                                                                    |                                                                                                    |                                                                   | NA:                                                                                                    | s                                                                                                    | ×                                                                                                    |                                                                                                    |                                                                                                    |                                                                                                    |                                                                                                    |                                                           |
| Schedule Settings  |                                                                                                    | 5                                                                                                    |                                                                                                    |                                                                                                    |                                                                                                    |                                                                                                    |                                                                   | NA                                                                                                    | s                                                                                                    | ×                                                                                                    |                                                                                                    |                                                                                                    |                                                                                                    |                                                                                                    |                                                           |
| Storage Management |                                                                                                    | 6                                                                                                    |                                                                                                    |                                                                                                    |                                                                                                    |                                                                                                    |                                                                   | NA                                                                                                    | S                                                                                                    | ×                                                                                                    |                                                                                                    |                                                                                                    |                                                                                                    |                                                                                                    |                                                           |
| Backup Settings    |                                                                                                    | 7                                                                                                    |                                                                                                    |                                                                                                    |                                                                                                    |                                                                                                    |                                                                   | NA:                                                                                                    | s                                                                                                    | ×                                                                                                    |                                                                                                    |                                                                                                    |                                                                                                    |                                                                                                    |                                                           |
| Advanced Settings  |                                                                                                    | 8                                                                                                    |                                                                                                    |                                                                                                    |                                                                                                    |                                                                                                    |                                                                   | NA                                                                                                    | s                                                                                                    | ×                                                                                                    |                                                                                                    |                                                                                                    |                                                                                                    |                                                                                                    |                                                           |
| /ehicle Detection  |                                                                                                    |                                                                                                    |                                                                                                    |                                                                                                    |                                                                                                    |                                                                                                    |                                                                   |                                                                                                    |                                                                                                    |                                                                                                    |                                                                                                    |                                                                                                    |                                                                                                    |                                                                                                    |                                                           |
| /CA                |                                                                                                    |                                                                                                    |                                                                                                    |                                                                                                    |                                                                                                    |                                                                                                    |                                                                   |                                                                                                    |                                                                                                    |                                                                                                    |                                                                                                    |                                                                                                    |                                                                                                    |                                                                                                    |                                                           |
| luman Body Capture |                                                                                                    |                                                                                                    |                                                                                                    |                                                                                                    |                                                                                                    |                                                                                                    |                                                                   |                                                                                                    |                                                                                                    |                                                                                                    |                                                                                                    |                                                                                                    |                                                                                                    |                                                                                                    |                                                           |
|                    |                                                                                                    |                                                                                                    |                                                                                                    |                                                                                                    |                                                                                                    |                                                                                                    |                                                                   |                                                                                                    |                                                                                                    |                                                                                                    |                                                                                                    |                                                                                                    |                                                                                                    |                                                                                                    |                                                           |
|                    |                                                                                                    |                                                                                                    |                                                                                                    |                                                                                                    |                                                                                                    |                                                                                                    |                                                                   |                                                                                                    |                                                                                                    |                                                                                                    |                                                                                                    |                                                                                                    |                                                                                                    |                                                                                                    |                                                           |
|                    |                                                                                                    | 🖹 Sa                                                                                                    | ve                                                                                                    |                                                                                                    |                                                                                                    |                                                                                                    |                                                                   |                                                                                                    |                                                                                                    |                                                                                                    |                                                                                                    |                                                                                                    |                                                                                                    |                                                                                                    |                                                           |
|                    | VISION<br>ocal<br>system<br>letwork<br>fideo/Audio<br>mage<br>ivent<br>itorage<br>itorage<br>itorage Management<br>itorage Management<br>itor | ISION Live ocal ocal ystem letwork rideo/Audio mage vent itorage ichedule Settings ichedule Settings idvanced Settings rehicle Detection /CA iuman Body Capture | Iter View       ocal       ystem       letwork       ideo/Audio       nage       ivent       idorage       ichedule Settings       idaxneed Settings       idvanced Settings       idvanced Settings       idvanced Settings       idvanced Settings       idvanced Settings       idvanced Settings       idvanced Settings       idvanced Settings       idvanced Settings | Live View     Playback       ocal     HDD Management       letwork     HDD No.       ideo/Audio     1       nage     2       ivent     3       ideo/Audio     1       nage     2       ideo/Audio     1       ideo/Audio     1 | Ive View     Playback     Picture       ocal     HDD Management     HDD Detection       ideo/Audio     1     HDD No.       nage     2     1       ivent     3     1       ideo/Audio     1     1       ideo/Audio     1     1       ideo/Audio     3     1       ideo/Audio     3     1       ideo/Audio     3     1       ideo/Audio     3     1       ideo/Audio     3     1       ideo/Audio     3     1       ideo/Audio     3     1       ideo/Audio     3     1       id | Ive View     Playback     Picture     Confi       ocal     HDD Management     HDD Detection     HDD Detection       ideo/Audio     1     Ideo/Audio     Ideo/Audio       nage     2     Ideo/Audio     Ideo/Audio       ideo/Audio     1     Ideo/Audio     Ideo/Audio       ideo/Audio     1     Ideo/Audio     Ideo/Audio       ideo/Audio     1     Ideo/Audio     Ideo/Audio       ideo/Audio     1     Ideo/Audio     Ideo/Audio       ideo/Audio     1     Ideo/Audio     Ideo/Audio       ideo/Audio     1     Ideo/Audio     Ideo/Audio       ideo/Audio     1     Ideo/Audio     Ideo/Audio       ideo/Audio     1     Ideo/Audio     Ideo/Audio       ideo/Audio     1     Ideo/Audio     Ideo/Audio       ideo/Audio     1     Ideo/Audio     Ideo/Audio       ideo/Audio     3     Ideo/Audio     Ideo/Audio       ideo/Audio     6     Ideo/Audio     Ideo/Audio       ideo/Audio     8     Ideo/Audio     Ideo/Audio       ideo/Audio     8     Ideo/Audio     Ideo/Audio       ideo/Audio     Ideo/Audio     Ideo/Audio     Ideo/Audio       ideo/Audio     Ideo/Audio     Ideo/Audio     Ideo/A | Image     Net HDD     HDD No.     Server Address       Nord     1 | Image     Image     Image     Image       ivent     1     Image       ivent     3     Image       ivent     3     Image       ivent     3     Image       ivent     3     Image       ivent     3     Image       ivent     1     Image       ivent     3     Image       ivent     3     Image       ideolute Settings     6     Image       ideolute Settings     8     Image       ideolute Settings     8     Image       ideolute Settings     1     Image       ideolute Settings     1     Image       ideolute Settings     1     Image       ideolute Settings     1     Image       ideolute Settings     1     Image       ideolute Settings     1     Image       ideolute Settings     1     Image       ideolute Settings     1     Image       ideolute Settings     1     Image       ideolute Settings     1     Image       ideolute Settings     1     Image       ideolute Settings     1     Image       ideolute Settings     1     Image       ideolute Settings     Image | Iter View       Playback       Picture       Configuration         ocal       HDD Management       HDD Detection         ietwork       Iter HDD       HDD Detection         ideo/Audio       1       Net HDD         inage       2       NA         ideo/Audio       1       NA         ideo/Audio       1       NA         ideo/Audio       1       NA         ideo/Audio       1       NA         ideo/Audio       1       NA         ideo/Audio       1       NA         ideo/Audio       1       NA         ideo/Audio       1       NA         ideo/Audio       1       NA         ideo/Audio       1       NA         ideo/Audio       1       NA         ideo/Audio       5       NA         ideo/Audio       1       NA         ideo/Audio       1       NA         ideo/Audio       1       NA         ideo/Audio       1       NA         ideo/Audio       1       NA         ideo/Audio       1       NA         ideo/Audio       1       NA         ideo/Audio | Ive View       Playback       Picture       Configuration         ocal       HDD Management       Hef HDD       HDD Detection       Server         ideo/Audio       nage       2       MAS       MAS         ideo/Audio       1       MAS       MAS         ideo/Audio       1       MAS       MAS         ideo/Audio       1       MAS       MAS         ideo/Audio       1       MAS       MAS         ideorage       2       MAS       MAS         ideorage       3       MAS       MAS         ideorage       5       MAS       MAS         ideorage Management       6       MAS       MAS         ideorage Management       8       MAS       MAS         ideorage Management       8       MAS       MAS         ideorage Management       7       MAS       MAS         ideorage Management       8       MAS       MAS         ideorage Management       1       MAS       MAS         ideorage Management       1       MAS       MAS         ideorage Management       1       MAS       MAS         ideorage Management       1       MAS | Iter       View       Playback       Picture       Configuration         ocal       HDD Management       Net HDD       HDD Detection         Net HDD       Net HDD       Bezert       Search         Mdeo/Audio       1       Server Address       File Path       Type       Detection         Mdeo/Audio       1       Server Address       File Path       Type       Detection         Mage       2       NAS       X       X | // SION       Lve View       Playback       Picture       Configuration         ocal<br>ystem       HDD Management       Met HDD       HDD Detection         ideo/Audio       1       Server Address       File Path       Type       Deleter         ideo/Audio       1       Server Address       File Path       NAS       X         ideo/Audio       1       Server Address       File Path       NAS       X         ideo/Audio       1       Server Address       File Path       NAS       X         ideo/Audio       1       Server Address       File Path       NAS       X         ideo/Audio       1       Server Address       File Path       NAS       X         ideo/Audio       3       Server Address       NAS       X         ideo/Audio       3       Server Address       NAS       X         ideo/Audio       3       Server Address       NAS       X         ideo/Audio       3       Server Address       NAS       X         ideo/Audio       Server Address       NAS       X       Server Address       NAS       X         ideo/Audio       Server Address       Server Address       NAS       X       Server Add | Live View       Playback       Picture       Configuration         ocal       HDD Management       HDD Detection         ideo/Audio       1       Server Address       File Path       Type       Delete         nage       2       NAS       X         2       NAS       X         3       NAS       X         3       NAS       X         3       NAS       X         3       NAS       X         3       NAS       X         3       NAS       X         4       NAS       X         3       NAS       X         4       NAS       X         4       NAS       X         4       NAS       X         4       NAS       X         6       NAS       X         6       NAS       X         8       NAS       X         17       NAS       X         8       NAS       X         18       NAS       X         17       NAS       X         18       NAS       X         19       NAS | Live View       Playback       Poture       Configuration       ▲ ♪ ♪ ♪ ♪ ♪ ♪ ♪ ♪ ♪ ♪ ♪ ♪ ♪ ♪ ♪ ♪ ♪ ♪ ♪ | Live Vew Payback Pathe Configuration At or At or Itele or |

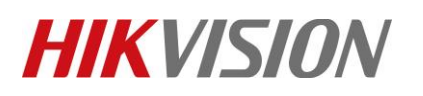

| Title:   | How to add IPSAN to NVR | Version: | v1.0 | Date: | 4/2/2019 |
|----------|-------------------------|----------|------|-------|----------|
| Product: | NVR                     |          |      | Page: | 2        |

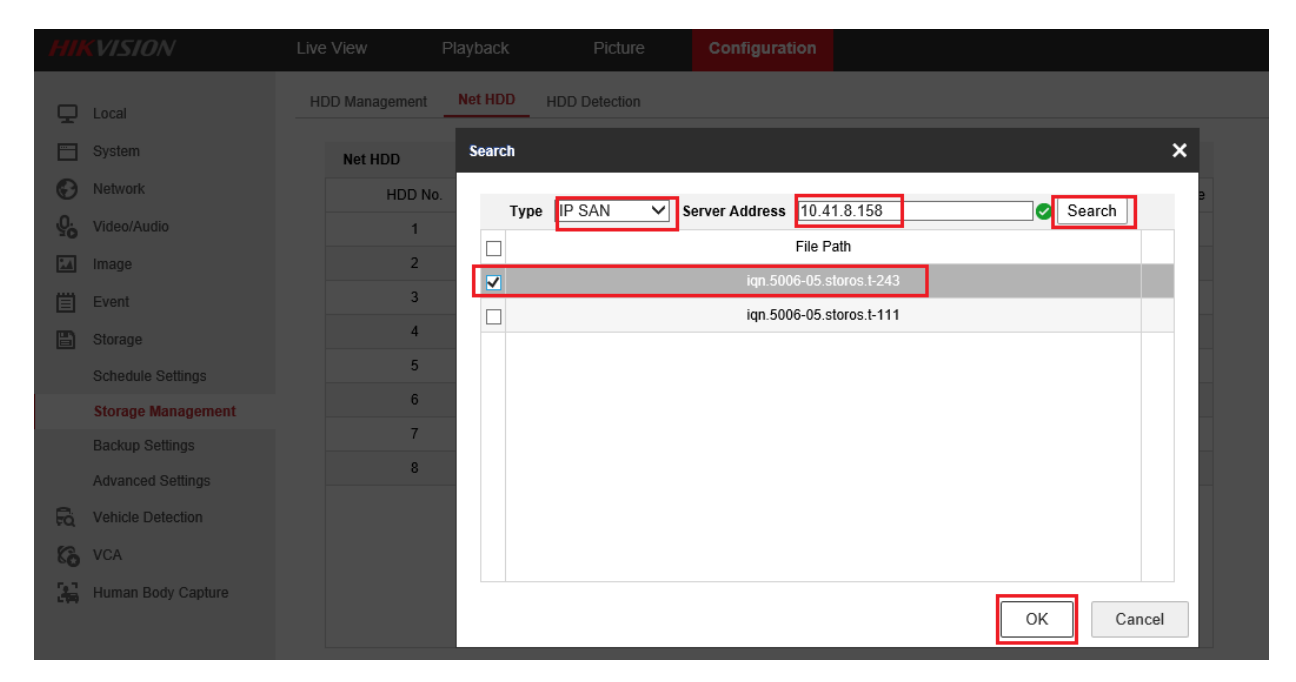

3. Click IPSAN, and then click 'Format' to initialize HDD.

| HI | KVISION            | Live \ | /iew        | Playback     | Picture      | Configuration |        |          |            | 👤 admin | 👔 Help | B |
|----|--------------------|--------|-------------|--------------|--------------|---------------|--------|----------|------------|---------|--------|---|
| Q  | Local              | HDD    | ) Managemen | t Net HDD HI | DD Detection |               |        |          |            |         |        |   |
|    | System             |        | HDD Manag   | ement        |              |               |        |          | Set Format |         |        |   |
| Ø  | Network            |        | HDD No      | Capacity     | Free space   | Status        | Туре   | Property | Progress   |         |        |   |
| Q. | Video/Audio        |        | 4           | 5589.03GB    | 5198.00GB    | Normal        | Local  | R/W      |            |         |        |   |
| 1  | Image              |        | 17          | 19.53GB      | 0.00GB       | Uninitialized | IP SAN | R/W      |            |         |        |   |
| 圁  | Event              |        |             |              |              |               |        |          |            |         |        |   |
| B  | Storage            |        |             |              |              |               |        |          |            |         |        |   |
|    | Schedule Settings  |        |             |              |              |               |        |          |            |         |        |   |
|    | Storage Management |        |             |              |              |               |        |          |            |         |        |   |
|    | Backup Settings    |        |             |              |              |               |        |          |            |         |        |   |
|    | Advanced Settings  |        |             |              |              |               |        |          |            |         |        |   |
| Fo | Vehicle Detection  |        |             |              |              |               |        |          |            |         |        |   |
| 6  | VCA                |        |             |              |              |               |        |          |            |         |        |   |
| 34 | Human Body Capture |        |             |              |              |               |        |          |            |         |        |   |
|    |                    |        |             |              |              |               |        |          |            |         |        |   |
|    |                    |        |             |              |              |               |        |          |            |         |        |   |

4. Finish initializing, the status of IPSAN will be normal, and it can be used normally.

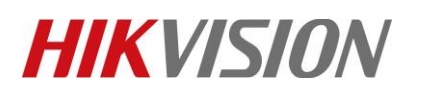

| Title:   | How to add IPSAN to NVR | Version: | v1.0 | Date: | 4/2/2019 |
|----------|-------------------------|----------|------|-------|----------|
| Product: | NVR                     |          |      | Page: | 3        |

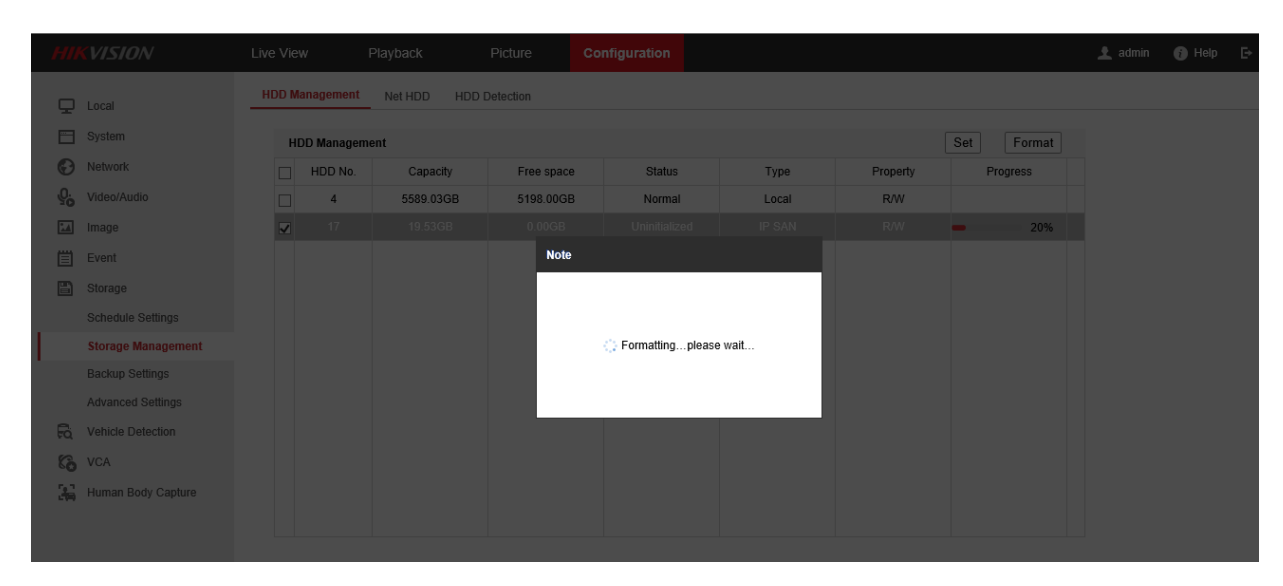

| HI        | <b>KVISION</b>     | Live Vie | w          | Playback      | Picture    | Configuration |        |          |            |
|-----------|--------------------|----------|------------|---------------|------------|---------------|--------|----------|------------|
| Ţ         | Local              | HDD N    | lanagement | Net HDD HDD I | Detection  |               |        |          |            |
|           | System             | н        | DD Managem | ent           |            |               |        |          | Set Format |
| Ð         | Network            |          | HDD No.    | Capacity      | Free space | Status        | Туре   | Property | Progress   |
| <u>Q.</u> | Video/Audio        |          | 4          | 5589.03GB     | 5198.00GB  | Normal        | Local  | R/W      |            |
| 1         | Image              |          | 17         | 19.53GB       | 19.00GB    | Normal        | IP SAN | R/W      |            |
| Ë         | Event              |          |            |               |            |               |        |          |            |
| 8         | Storage            |          |            |               |            |               |        |          |            |
|           | Schedule Settings  |          |            |               |            |               |        |          |            |
|           | Storage Management |          |            |               |            |               |        |          |            |
|           | Backup Settings    |          |            |               |            |               |        |          |            |
|           | Advanced Settings  |          |            |               |            |               |        |          |            |
| Fo        | Vehicle Detection  |          |            |               |            |               |        |          |            |
| 6         | VCA                |          |            |               |            |               |        |          |            |
| 34        | Human Body Capture |          |            |               |            |               |        |          |            |
|           |                    |          |            |               |            |               |        |          |            |

# **First Choice for Security Professionals**

# **HIKVISION** Technical Support